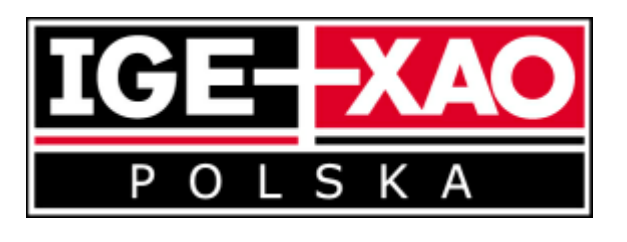

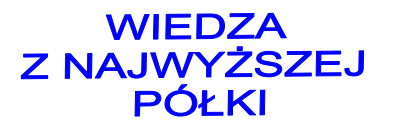

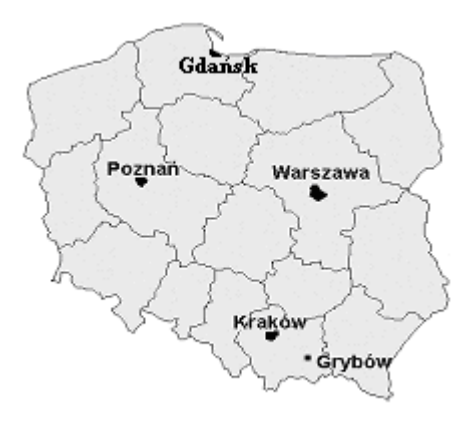

## Import katalogu LAPP KABEL do programu SEE Electrical Ekspert V3R7

Katalog wykonano w formacie MS ACCES, należy go rozpakować i zaimportować do SEE Electrical Ekspert V3R7.

## UWAGA:

Po imporcie katalogu zostanie dodany nowy producent LAPP KABEL.

## Aby zaimportować katalog należy wykonać czynności opisane poniżej.

- 1. Uruchomić program SEE Electrical Ekspert V3R7 i otworzyć dowolny projekt.
- 2. Z menu głównego wybrać polecenie: Środowisko/Katalog aparatów.

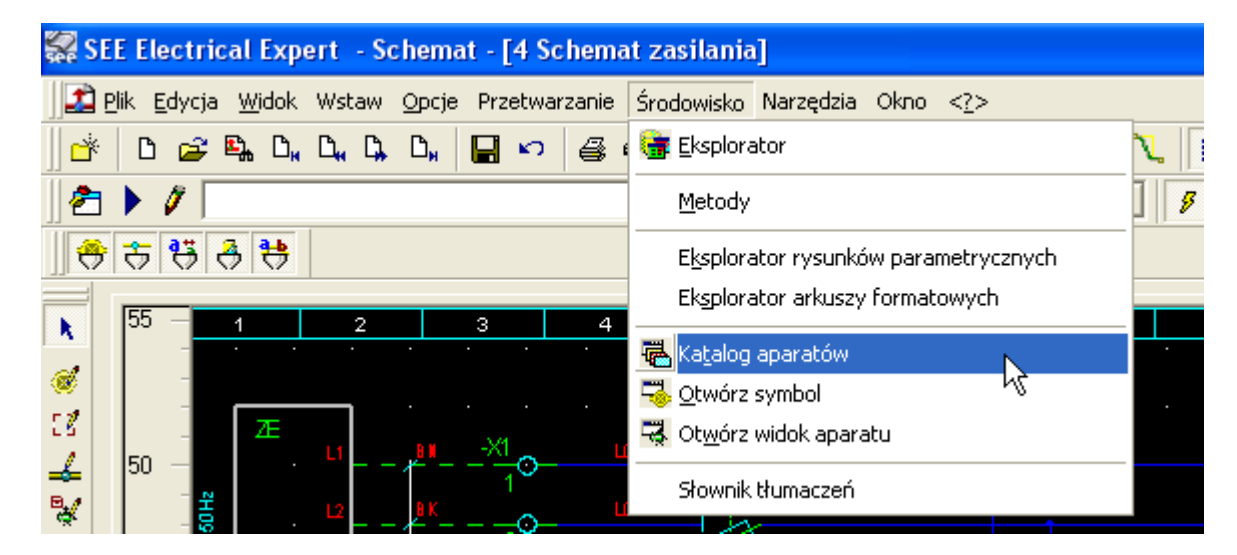

- 3. Otworzy się Katalog aparatów.
- 4. Z menu Plik należy wybrać polecenie: Importuj katalog.

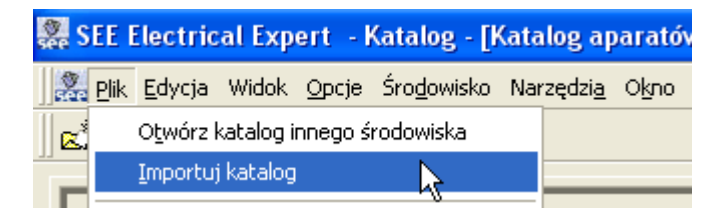

5. Wyświetli się okno **Połączenie katalogu**. W polu **Źródło** należy przy użyciu przycisku ustawić ścieżkę dostępu do folderu z rozpakowanym pikiem (jeżeli w polu Klasy nie pojawi się lista klas należy ścieżkę wybrać ponownie)

| Połaczenie katalogu                    |                  |                   |              |
|----------------------------------------|------------------|-------------------|--------------|
|                                        |                  |                   |              |
|                                        |                  |                   | Zamknii      |
|                                        | 27               |                   |              |
| Zródło JD:\LAPPNABEL\Natalog_LAPP      | _3.7             | L                 | Import       |
| Klasy                                  |                  |                   |              |
| Opis                                   | Nazwa            | Indeks 🔨          | Kontrola     |
| 🔩 Prostowniki i zasilacze stabilizowan | ALIM             | CODE              |              |
| 🛄 Sterowniki programowalne             | API              | CODE              | Plik log     |
| 👰 Szafy                                | ARMOIRE          | CODE              |              |
| 🖕 🖕 Zaciski, listwy montażowe          | BDJ              | CODE              | I Utwórz log |
| 🖕 🍐 Akcesoria zacisków, listew         | BDJACC           | CODE              |              |
| Końcówki złącz                         | BROCHE           | CODE              |              |
| 🔜 AS - Interfejsy sieci rozproszonych  | BUS              | CODE              |              |
| <b>連盟</b> Kable                        | CABLE            | CODE              |              |
| Karty sterowników programowalnych      | CARTE            | CODE              |              |
| Przełączniki mocy                      | СОММИТ           | CODE              |              |
| <b>≫</b> =Złącza                       | CONNECT          | CODE              |              |
| Przekażniki                            | CONTAUX          | CODE              |              |
| Styczniki                              | CUNTPUL          | CUDE              |              |
| Urządzenia łagodnego rozruchu sil      | DEMARKE          |                   |              |
| <                                      |                  | >                 |              |
| Docelowy D:\See Electrical Expert V3F  | 7\SEE_ENV\Elec_I | EC V3R7\Equipment |              |
| 2 coolerty jacobia and a post for      |                  | = 4piners         |              |
|                                        |                  |                   |              |
|                                        |                  |                   |              |

- 6. W polu Klasy zaznaczyć tylko klasę Kable
- 7. Nacisnąć przycisk Import

## UWAGA:

W zależności od wielkości pliku proces importu może trwać od kilku do kilkunastu minut.

IGE+XAO Polska sp. z o.o. 30-107 Kraków, Plac Na Stawach 3 Tel. (0-12) 630-30-30, 445 <u>email: pomoc@ige-xao.com.pl</u>

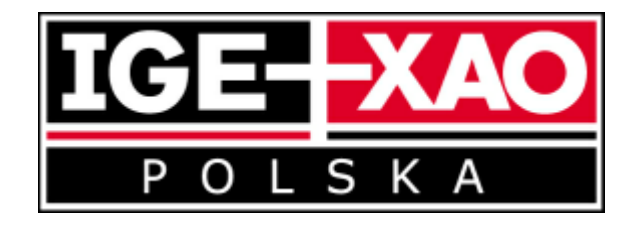